# ICONTROL

# MANUALE D'USO

ŊU. THEODY DOMETTER AUDIO VIDEO ..... . 

Linea **GIOVE** 

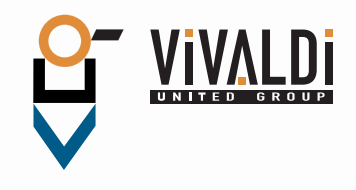

#### Giove iControl manuale utente

Il dispositivo di controllo iControl permette l'accesso alle funzioni del sistema Giove CA20/CA21, nonchè la visione della videosorveglianza, se presente.

L'accesso a iControl avviene mediante il programma eve remote, disponibile per le piattaforme mobili e desktop più diffuse sul mercato.

Questo manuale vuole essere una spiegazione delle funzioni essenziali del programma eve remote e si riferisce alla programmazione di default con cui il dispositivo iControl viene consegnato al cliente finale.

Questa programmazione può essere variata dal cliente e/o dall'installatore stesso, rendendo non più completamente valido questo manuale.

Le linee essenziali d'uso del programma rimangono comunque le medesime.

# Pagina d'apertura

All'avvio del programma la pagina si presenterà in questo modo:

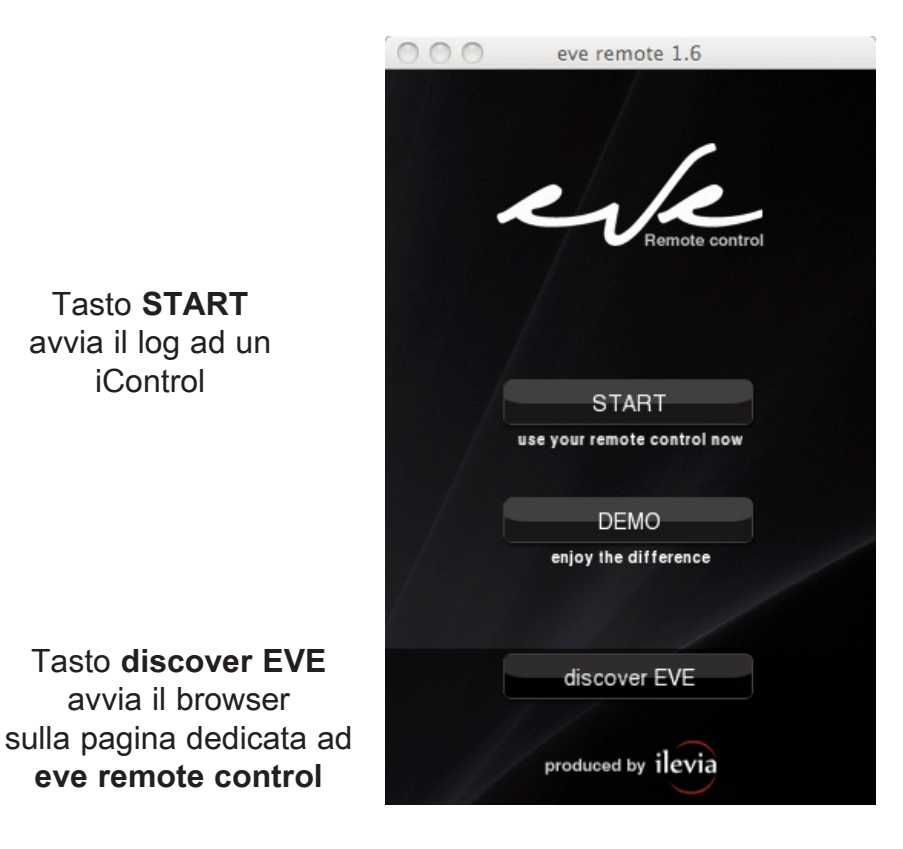

Tasto **DEMO** avvia la modalità demo

# Pagina di log

Da questa pagina si può accedere ad iControl

Questa freccia consente di passare ad altri utenti

**name**: nome della connessione

Nome libero, solo per uso mnemonico dell'utilizzatore

**EVE ip address**: indirizzo di rete dell'apparecchio iControl

user: nome dell'utente Nome di default "ICONTROL"

**password**: password dell'utente Password di default "giove"

| eve remote 1.6                                             |   |   |   |   |   |   |   |   |   |
|------------------------------------------------------------|---|---|---|---|---|---|---|---|---|
| < vivaldi +                                                |   |   |   |   |   |   |   |   |   |
| name<br>vivaldi<br>EVE ip address<br>192.168.0.104<br>user |   |   |   |   |   |   |   |   |   |
| ICONTROL  Password                                         |   |   |   |   |   |   |   |   |   |
| connect                                                    |   |   |   |   |   |   |   |   |   |
| ٩                                                          | w | E | R | Т | Y | U | Ι | 0 | Р |
| A                                                          | s | D | F | G | н | J | к | L | z |
| +                                                          |   | x | с | v | в | N | м | + | - |
| 4                                                          |   |   |   |   |   | × |   |   | - |

Il segno + aggiunge altri utenti

Questo segno rende l'utente selezionato quello di default

Le spunte consentono il salvataggio di user e password che altrimenti andrebbero digitati ad ogni avvio

Tasto **connect** avvia la connessione ad iControl

# Pagina iniziale

Questa pagina sarà mostrata immediatamente dopo il log ad iControl

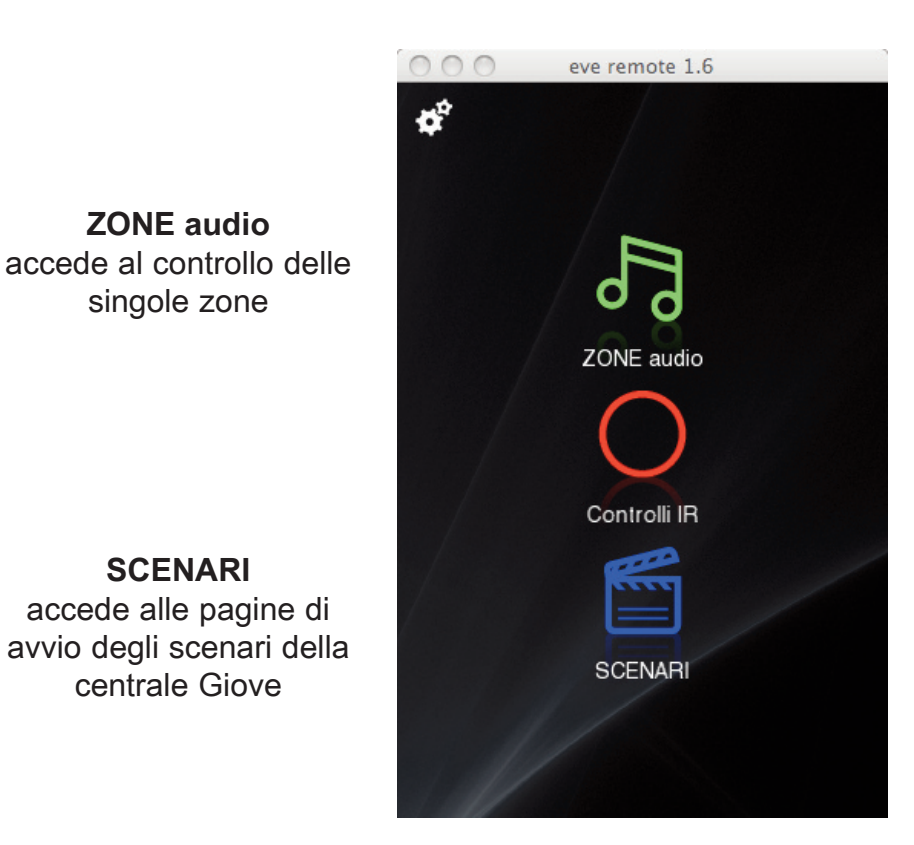

#### Controlli IR

accede alle pagine dedicate all'invio delle stringhe IR contenute nella centrale Giove

# ZONE

Da questa pagina si può accedere alle singole zone

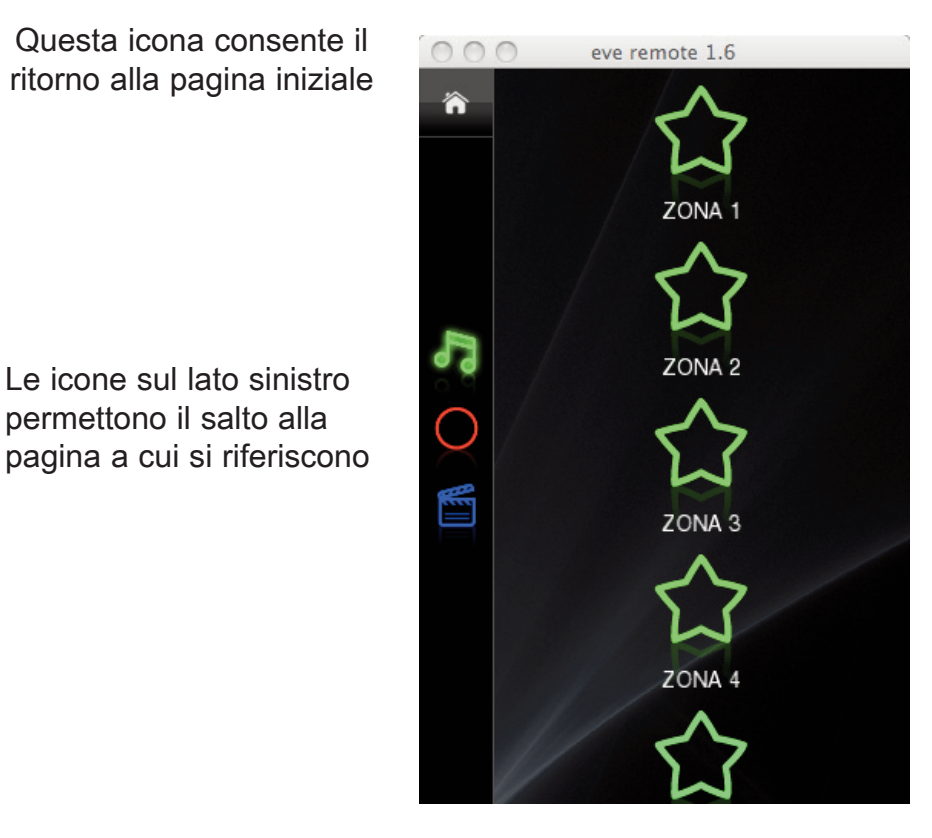

Toccando le icone di zona si accede ai controlli audio delle singole zone

# Controllo parametri audio

Controlli audio relativi alle singole zone

Questa icona consente il ritorno alla pagina iniziale

Le icone sul lato sinistro permettono il salto alla pagina a cui si riferiscono

MP3 track - consente il salto di traccia del lettore MP3

MP3 CD - consente il salto del CD del lettore MP3

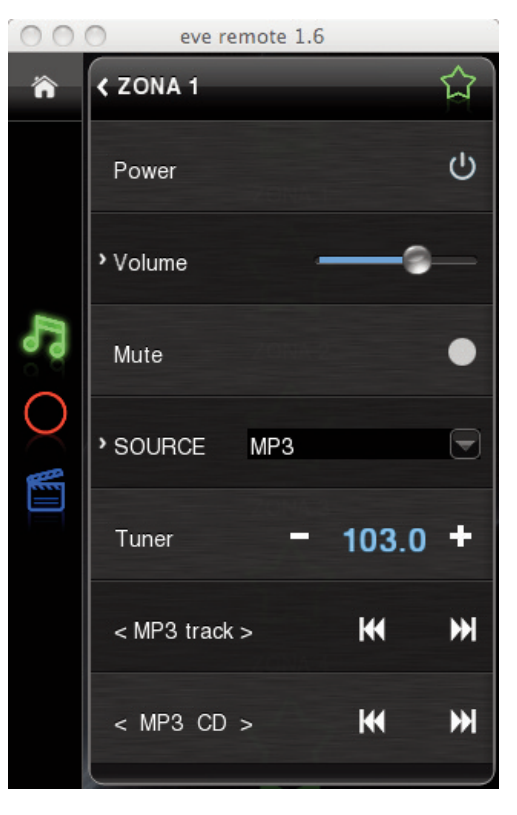

**Power -** accende o spegne il comando RC20

**Volume -** il controllo slide comanda il volume della zona

**Mute -** inserisce la funzione mute, azzerando il volume

**Source -** indica la sorgente selezionata premendo sulla sorgente si accede al menu a tendina di cambio sorgente(vedi pag seguente) Premendo sulla parola

Source si accede ai controlli IR **Tuner -** regola la sintonia

del tuner FM

### Selezione sorgenti

Menu a tendina che consente la selezione delle sorgenti del comando RC20

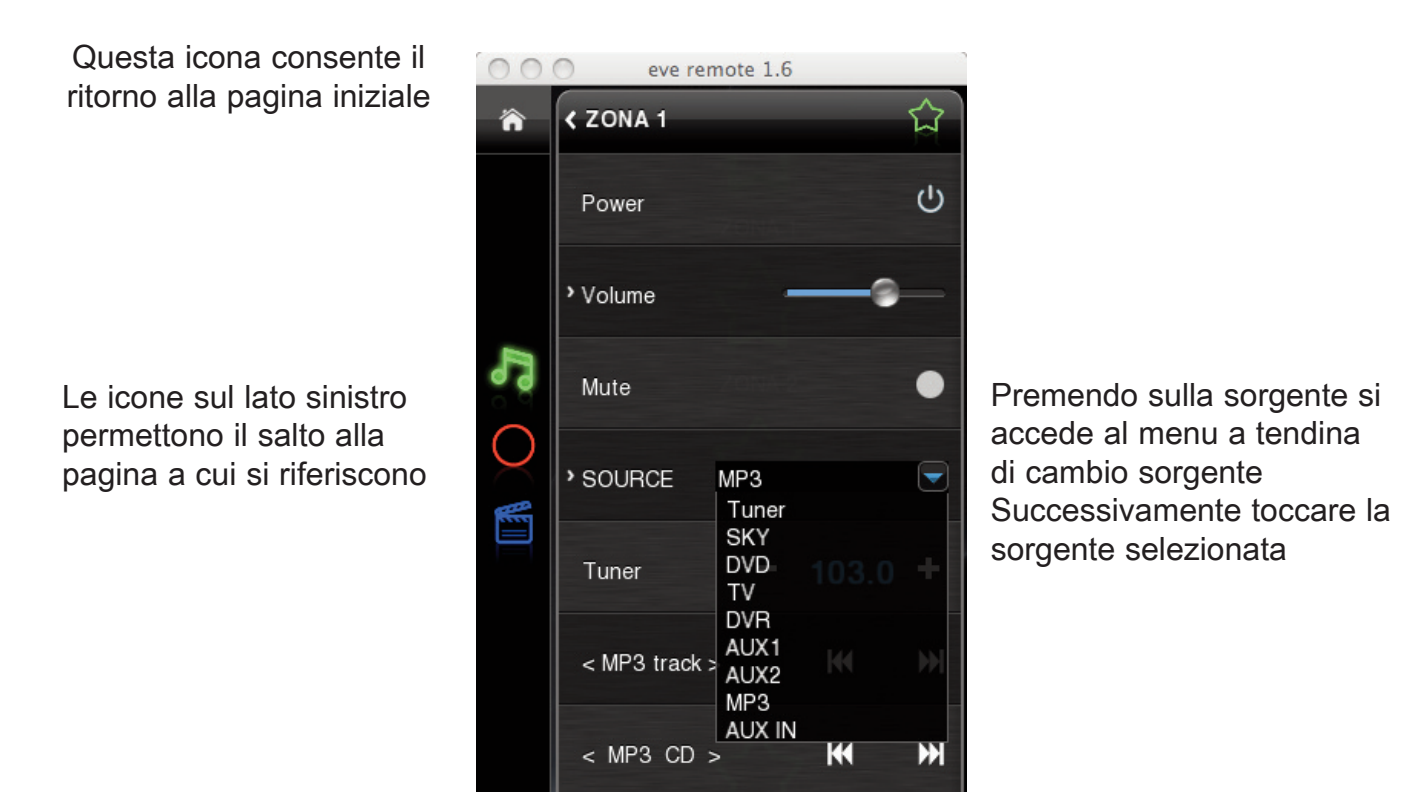

# Scene

Toccando l'icona Ciak sul lato sinistro della finestra oppure dalla pagina iniziale si accede alla pagina dedicata alle scene contenute nella centrale CA20 (16)

Questa icona consente il ritorno alla pagina iniziale

Le icone sul lato sinistro permettono il salto alla pagina a cui si riferiscono

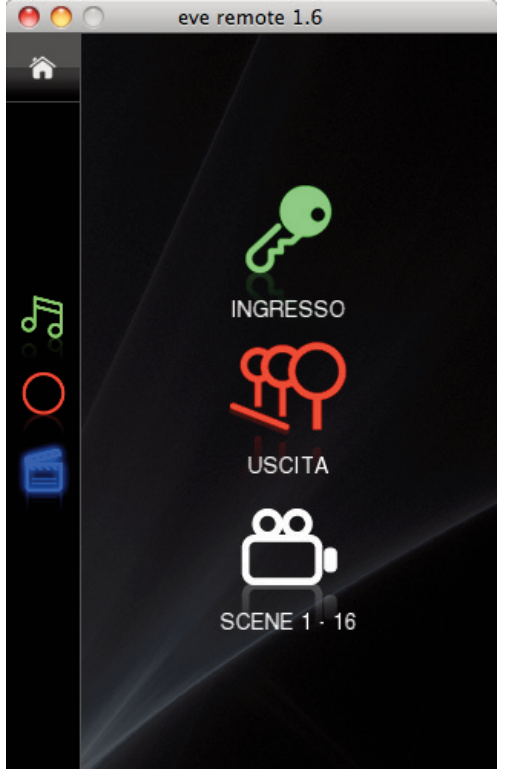

**INGRESSO -** scena di ingresso di default Richiama la scena n°2 della centrale Giove

**USCITA -** scena di uscita di default Richiama la scena n°16 della centrale Giove (Spegnimento completo)

**SCENE 1-16 -** accede alla pagina di selezione diretta delle singole scene

### Selezione diretta scene

Questa pagina contiene tutte le scene disponibili

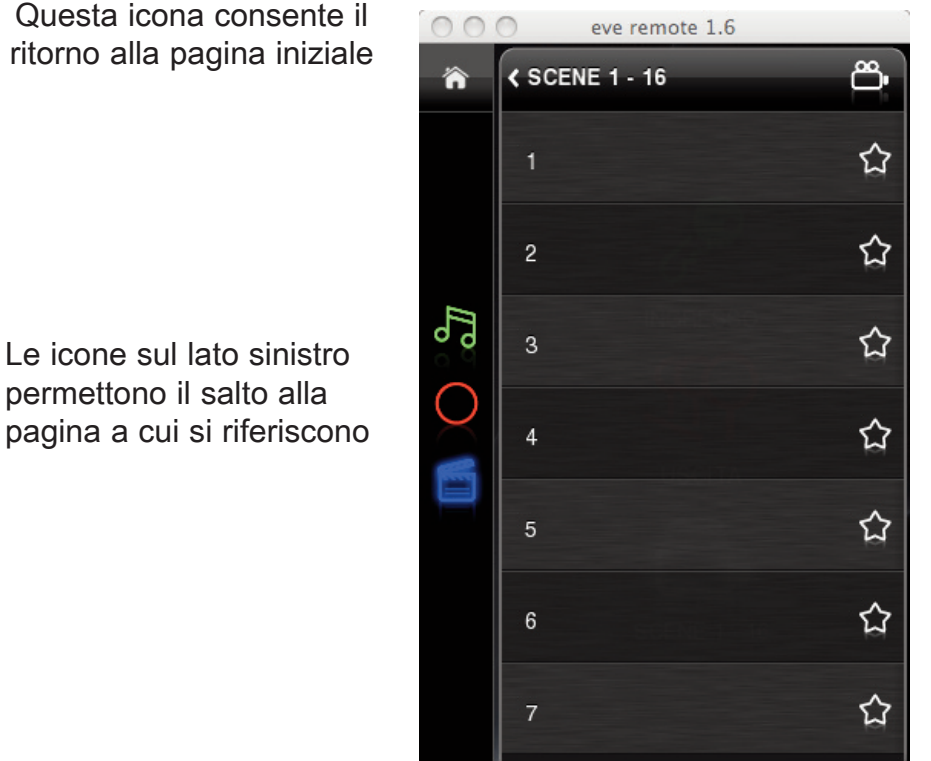

Premendo sulle icone a forma di stella si inviano le singole scene della centrale Giove

# Infrarossi

Toccando l'icona Cerchio sul lato sinistro della finestra oppure dalla pagina iniziale si accede alla pagina dedicata all'invio dei codici (stringhe) IR contenute nella centrale Giove

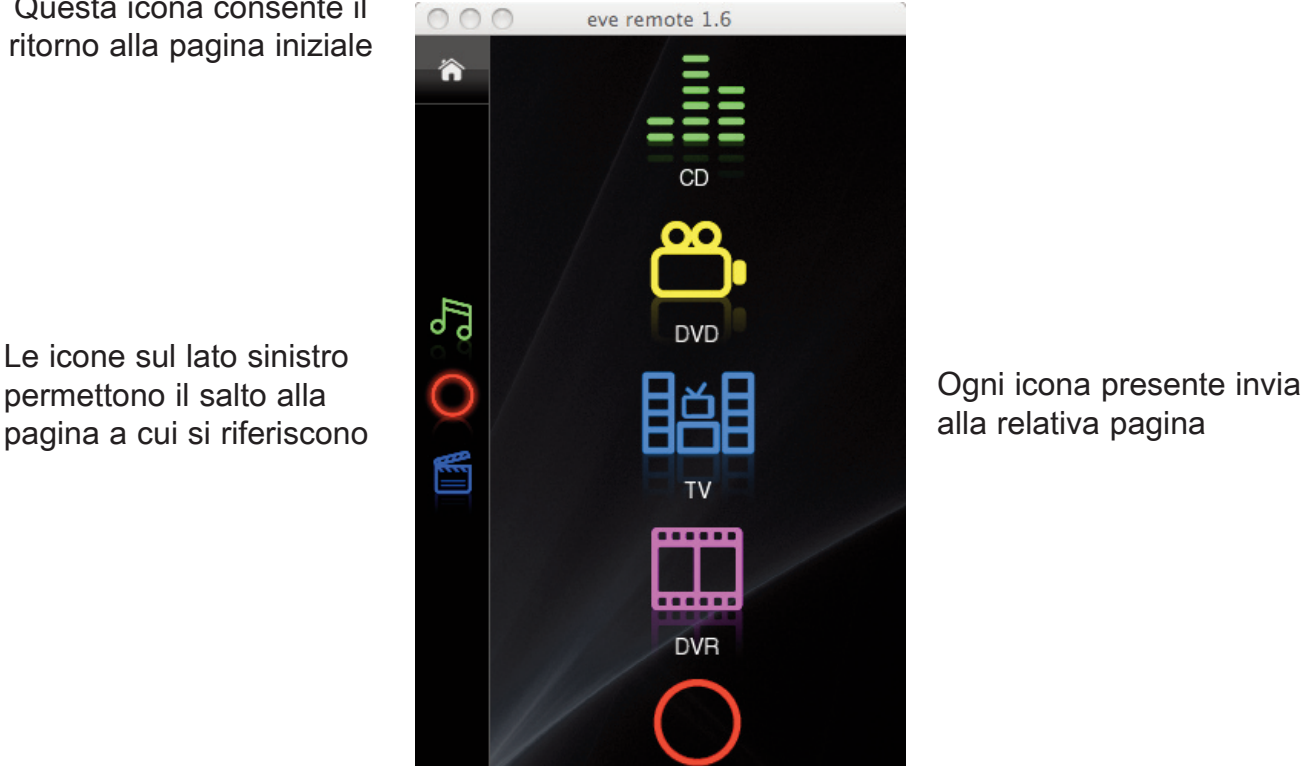

Questa icona consente il

permettono il salto alla

VIVALDI UNITED GROUP

# Selezione codici IR

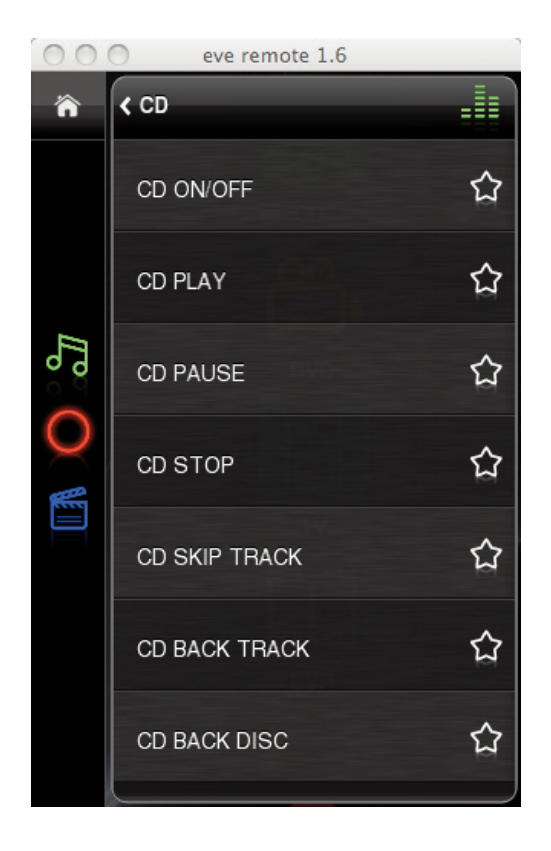

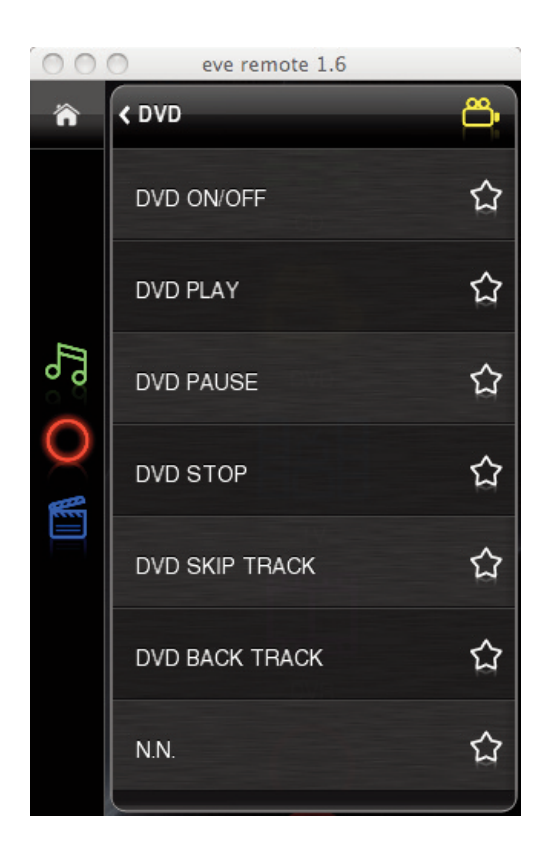

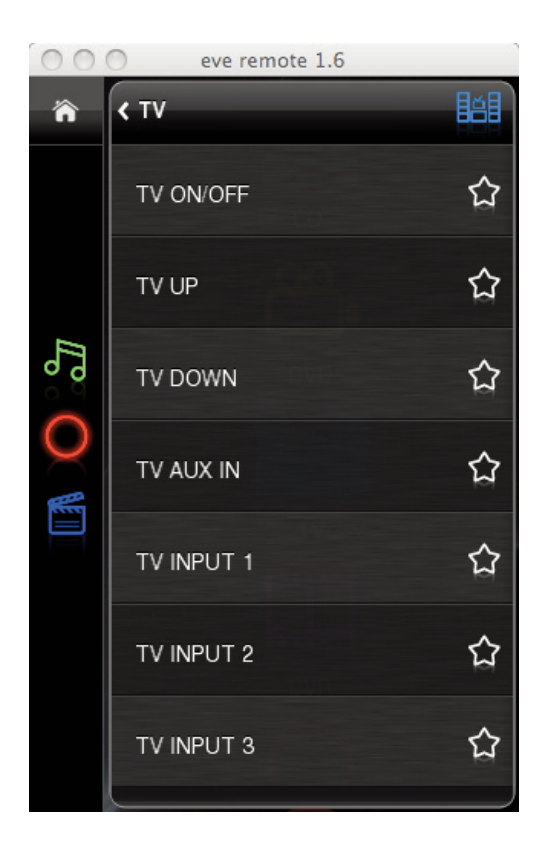

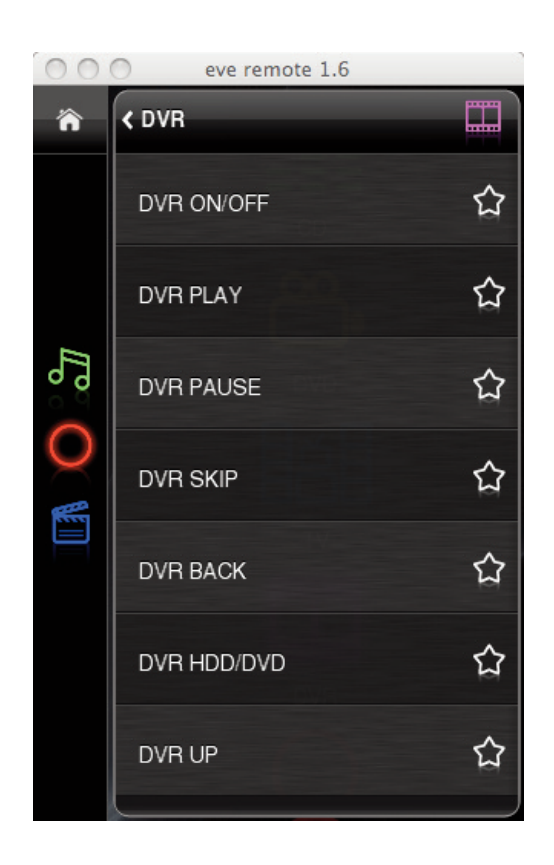

# Selezione diretta codici IR

Toccando l'icona IR free dalla pagina infrarossi si accede alla selezione dei codici non contemplati tra quelli già abbinati alla rispettiva sorgente. Ricordiamo che la centrale Giove può contenere fino a 50 codici IR

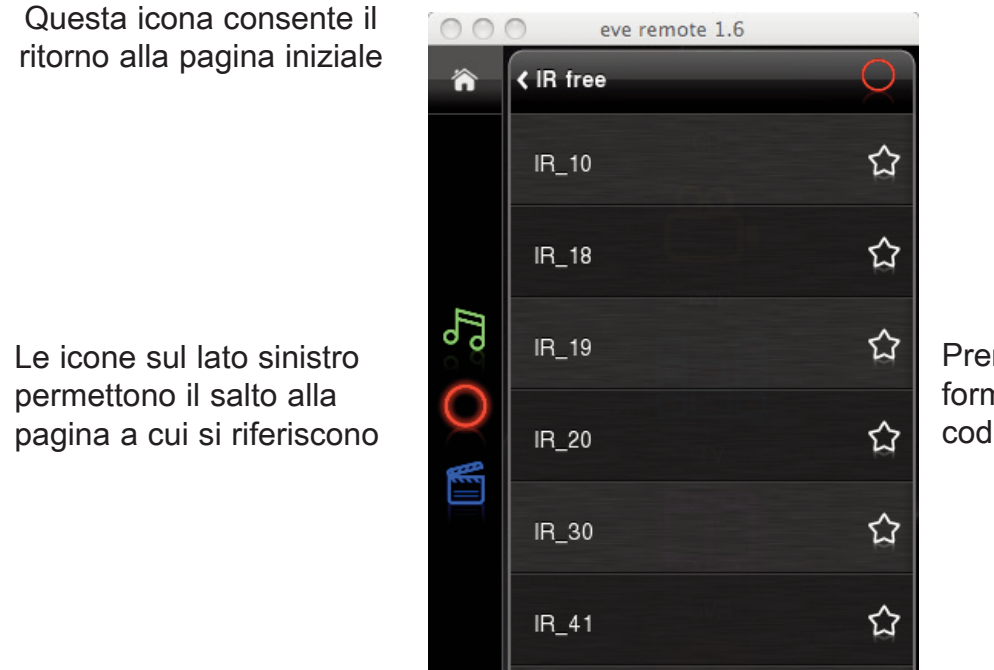

IR\_42

Premendo sulle icone a forma di stella si inviano i codici IR

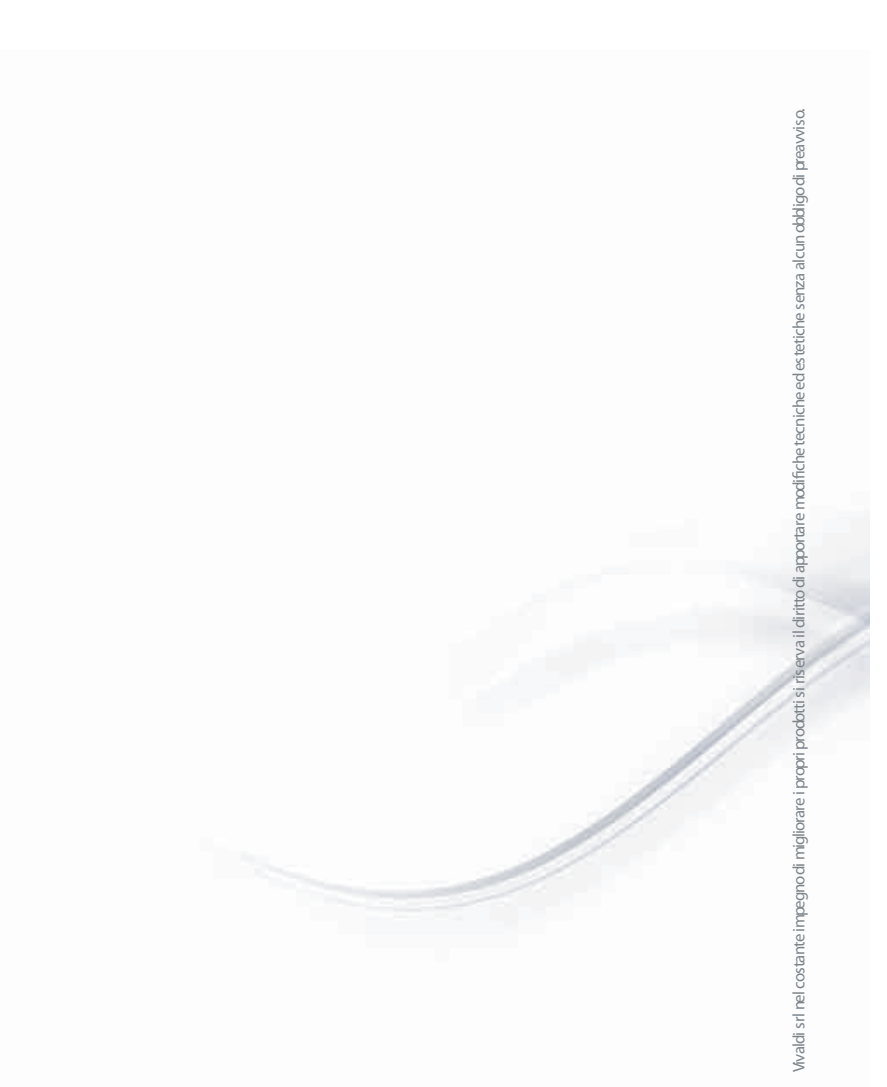

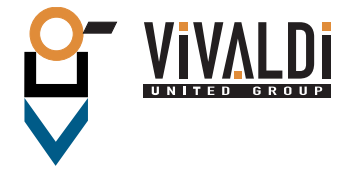

Vivaldi srl Sede amministrativa via E. Fermi, 8 - Z. I. Est - 300 Noventa di Piave (VE) Italia tel. +39 0421 307825 fax +39 0421 307845 info@vivaldigroup.it - commerciale@vivaldigroup.it

vivaldigroup.it